# Tutorial Portal de Negociação

**IMPORTANTE:** Este tutorial fornece orientações para o(a) aluno(a) efetuar negociação dos débitos relativos ao período vigente (2023.1) via Portal do Estudante.

0

0

Os alunos que possuem renegociação em atraso de semestres anteriores ou qualquer negociação/situação diferente das regras previstas para este Portal devem entrar em contato com a Central de Negociação UBEC pelos canais:

♀
 ♀
 ♀
 ♀
 Telefones: 4000-2930 • (61) 3774-0999
 ♀
 ♀
 ♀
 centraldenegociacao@ubec.edu.br

Depois de logar no sistema pelo portal do aluno, você deverá clicar no ícone negociação *on-line.* 

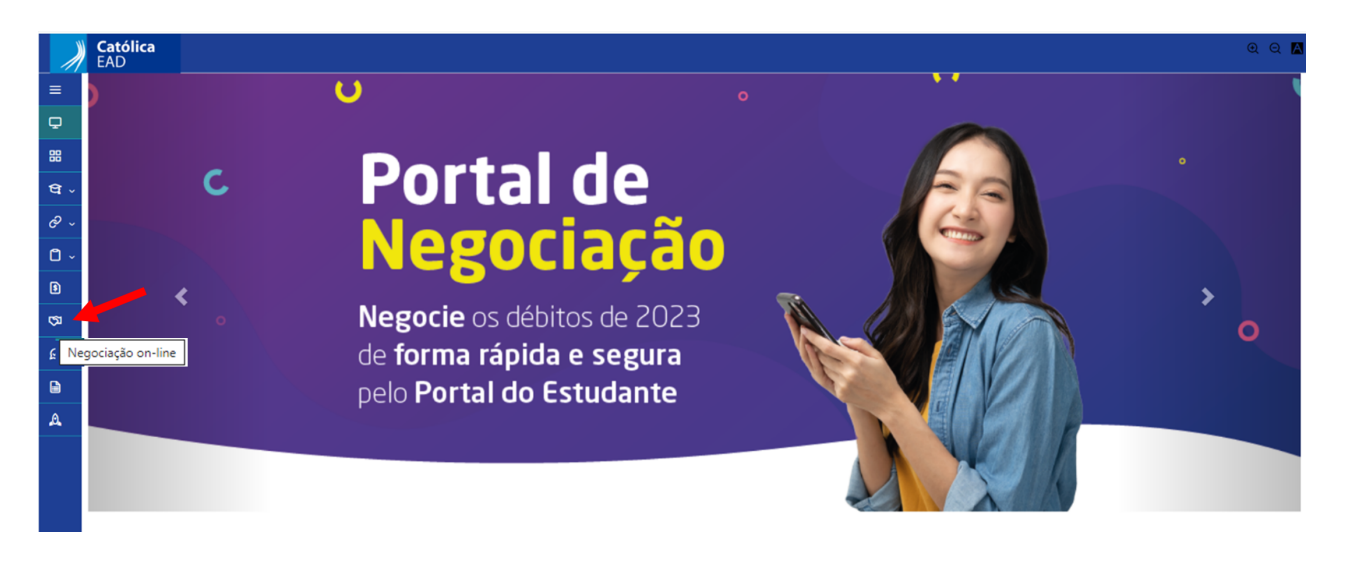

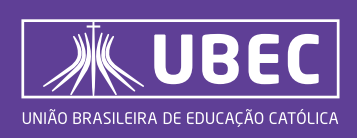

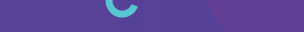

## Tutorial Portal de Renegociação On-line

2. Após acessar o ícone para negociação on-line, leia as informações constantes na introdução para avançar para os próximos passos:

|    | Universidade<br>Católica de Brasilia |                     |         |           | ଷ୍ ପ୍ 🔼     |
|----|--------------------------------------|---------------------|---------|-----------|-------------|
| ≡  | Negociação                           |                     |         |           | Próximo 🗲   |
| φ. |                                      | <ul> <li></li></ul> | 2       | 3         |             |
| 88 | IN                                   | TRODUÇÃO            | DÉBITOS | OPÇÕES DE | CONFIRMAÇÃO |

B. Em seguida, serão exibidas todas as mensalidades em aberto oriundas do seu contrato de prestação de serviços, até 29 dias de seu vencimento original, mostrando competência de cada parcela, data de vencimento e valor:

| *   | Universidade<br>, Católica de Brasilia |                                                  |                     |                                                                         |          | @ Q 🛛               |
|-----|----------------------------------------|--------------------------------------------------|---------------------|-------------------------------------------------------------------------|----------|---------------------|
| •   | Negociação                             |                                                  |                     |                                                                         |          | CAnterior Présime > |
| φ.  |                                        | 0                                                |                     | ()                                                                      | (1)      |                     |
| 8   |                                        | wmeaucle                                         | planos<br>Pasacinos | carches on<br>accesso                                                   | commução |                     |
| 0   |                                        |                                                  |                     |                                                                         |          |                     |
| R.  | Selectorie ababic or del               | bitos que deseja realizar o acordo               |                     |                                                                         |          |                     |
| а.  | Selectorar todos                       |                                                  |                     |                                                                         |          |                     |
| Ø-  |                                        | Periodo letivo: 2021/2<br>Sender: MENEAU (DADATE |                     | Responsivel LUIZ OUSTAVO DE OUVERIA SILVA                               |          |                     |
| 0 - |                                        | Vencimento: 18/03/2022                           |                     | Value: R5315.68                                                         |          |                     |
| Q - |                                        |                                                  | Estar details       | e.                                                                      |          |                     |
| ß   | 0                                      | Periode Milver 2021/2<br>Servige: MENSALIDADES   |                     | Responsivel: LUE CUSTAVO DE OLIVERIA SEDIA<br>Curso: OÈNCIAS CONTIÁBEIS |          |                     |
| 8   |                                        | Vencementor 18/04/2022                           | Enter analy         | Value: #5307,76                                                         |          |                     |
| ø   |                                        | Periodo lettvo: 2021/2                           |                     | Responsivel LUIZ OUSTRI/O DE OUVERIA SEVA                               |          |                     |
| A   |                                        | Servege HENSINGHOUSES                            |                     | Value: R5324.22                                                         |          |                     |

4. Selecione as parcelas que deseja renegociar clicando no ícone em destaque na figura a seguir, posicionando ao lado do período letivo no canto esquerdo da tela:

| *          | Universidade<br>6. Católica de Brasilia |                                                                           |                                      |                                                                                             |            | ର ପ 🖪                |
|------------|-----------------------------------------|---------------------------------------------------------------------------|--------------------------------------|---------------------------------------------------------------------------------------------|------------|----------------------|
| =          | Negociação                              |                                                                           |                                      |                                                                                             |            | C Anterior Présimo > |
| Φ          |                                         | 0                                                                         |                                      |                                                                                             |            |                      |
| 88         |                                         | okpucome                                                                  | ofertos<br>Enanceros                 | orções de                                                                                   | continução |                      |
| G          |                                         |                                                                           | Province and a second                |                                                                                             |            |                      |
| 81         | Selecione abaixo os o                   | élbitos que deseja realizar o acordo                                      |                                      |                                                                                             |            |                      |
| <b>۹</b> - | Selecionar todos                        | /                                                                         |                                      |                                                                                             |            |                      |
| в.,        |                                         | Período letivo: 2021/2                                                    |                                      | Responsilvel: LUIZ GUSTAVO DE OLIVERA SILV                                                  | 9A.        |                      |
| ٥.,        |                                         | Vencimenta: 18/03/2022                                                    |                                      | Value: RS315.68                                                                             |            |                      |
| ٧.,        |                                         |                                                                           | <ul> <li>Exbir detailves.</li> </ul> |                                                                                             |            |                      |
| B          |                                         | Periodo letive: 2021/2<br>Serviço: MENSALIDADES<br>Vencimenta: 18/04/2022 |                                      | Responsável: LUIZ GUSTAVO DE OLIVEIRA SILV<br>Gurse: CIÊNCIAS CONTÁBEIS<br>Valor: R\$307,76 | (A.        |                      |

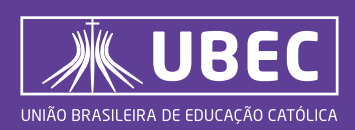

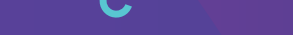

5. Após selecionar e confirmar (competência e data) as parcelas a serem renegociadas, selecione a forma de pagamento desejada (boleto bancário ou cartão de crédito):

| * | Universidade<br><sub>6</sub> , Católica de Brasilia            |                           |                  |            | ଷ୍ ପ୍ 🖻               |
|---|----------------------------------------------------------------|---------------------------|------------------|------------|-----------------------|
|   | Negociação                                                     |                           |                  |            | C Anterior Problems 3 |
|   | 0                                                              | 0                         | 0                | (1)        |                       |
|   | иториско                                                       | oderros                   | OPÇÕES DE        | convenução |                       |
|   |                                                                |                           |                  |            |                       |
|   | Selecione uma opção de acordo e realize a simulação de valores |                           |                  |            |                       |
|   | Total de lançamentos: 1                                        | Valor original: R\$876,57 | Valor liquido: R | \$910,75   |                       |
|   | O Acordo por Boleto                                            |                           |                  |            |                       |
|   | O Acordo por Cartilio                                          |                           |                  |            |                       |
|   |                                                                |                           |                  |            |                       |
|   |                                                                |                           |                  |            |                       |
|   |                                                                |                           |                  |            |                       |

#### **ACORDO POR BOLETO**

6. Selecione a opção de parcelamento desejado, clicando no ícone em destaque na figura a seguir, posicionado ao lado da parcela, no canto esquerdo da tela:

|     | Universidade<br>N. Católica de Brasilia                        |                          |           |           |                         |               | ର ପ 🛛               |
|-----|----------------------------------------------------------------|--------------------------|-----------|-----------|-------------------------|---------------|---------------------|
| =   | Negociação                                                     |                          |           |           |                         |               | CAnterior Próximo 3 |
| Φ   | 0                                                              | 0                        |           | 0         |                         | 0             |                     |
|     | wmooução                                                       | oterros                  |           | OPQÕES DE |                         | nemosko       |                     |
|     |                                                                |                          |           |           |                         |               |                     |
|     | Selecione uma opção de acordo e realize a simulação de valores |                          |           |           |                         |               |                     |
| Ф., | Total de langamentos: 1                                        | Valor original, RS876,57 |           |           | Valor Revide: R\$910.75 |               |                     |
|     | Acarda por Boleto                                              |                          |           |           |                         |               |                     |
|     | Juros (% ao dia): 0.03                                         | Valor acréscime:         | R\$0,00   |           | `                       | Nor descontex | R\$0,00             |
|     | Parolic 2                                                      | Valor acordo:            | R\$918.80 |           |                         |               | Smiler              |
|     | Paroda                                                         | Vencimento               |           |           | Valor                   |               |                     |
|     | 1                                                              | 06/07/2022               |           |           | 85182.27                |               |                     |
|     | 2                                                              | 06/06/2022               |           |           | R\$736.53               |               |                     |
| А   | O Acordo por Cartilo                                           |                          |           |           |                         |               |                     |
| 8   |                                                                |                          |           |           |                         |               |                     |

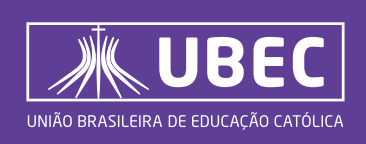

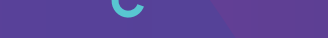

 Após selecionar a opção de parcelamento desejado, verifique os valores e clique no ícone **simular** em destaque na figura a seguir, posicionando abaixo do "valor desconto" no canto direito da tela:

| *                 | Universidade<br>N., Católica de Brasilia |                                |                          |          |          |                         |                 | @ Q #               |
|-------------------|------------------------------------------|--------------------------------|--------------------------|----------|----------|-------------------------|-----------------|---------------------|
| =                 | Negociação                               |                                |                          |          |          |                         |                 | CAntariar Polaima 3 |
| Q.                |                                          | 0                              | 0                        |          | 0        |                         | _               |                     |
| 8                 |                                          | wmooucko                       | péerros                  |          | OPEDESDE |                         | covernovsko     |                     |
| G                 |                                          |                                |                          |          | ACONDO   |                         |                 |                     |
| <i>8</i> e        | Selecione uma opção de acordo-e          | realize a simulação de valores |                          |          |          |                         |                 |                     |
| ${\bf q}_{\rm e}$ | Total de lançamentos: 1                  |                                | Valor original; RS876,57 |          |          | Valor Havido: R\$900.75 |                 |                     |
| в                 | Acordo por Boleta                        |                                |                          |          |          |                         |                 |                     |
| 0 -               | Jaros (% ao dia):                        | 0.03                           | Valor acréscimo:         | R\$0.00  |          |                         | Valor desconto: | R\$0.00             |
| ۹                 | Parcela:                                 | 2 4                            | Valor acordo:            | 85918,80 |          |                         |                 | Simular             |
| 0                 | Parcela                                  |                                | Vencimento               |          |          | Valor                   |                 |                     |
| <b>G</b> 0        | 1                                        |                                | 08/07/2022               |          |          | R5182.27                |                 |                     |
| Ð                 | 2                                        |                                | 06/06/2022               |          |          | R\$736.53               |                 |                     |
| А                 | O Acordo por Cartilo                     |                                |                          |          |          |                         |                 |                     |
| 8                 |                                          |                                |                          |          |          |                         |                 |                     |

8. Ao clicar em simular, será disponibilizado em tela o termo de acordo com as informações referente à negociação realizada. Basta confirmar os dados e clicar no ícone "li e aceito os termos" em destaque na figura a seguir, posicionado no canto inferior direito da tela.

Após a formalização do acordo no portal, você receberá em até 24h de forma automática por e-mail o termo de confissão de dívida celebrado bem como os boletos do acordo.

Em caso de opção de pagamento via cartão, será enviado o termo de forma automática por e-mail em até 24h.

**Importante:** Após aceitar os termos do acordo, não será possível cancelar a negociação.

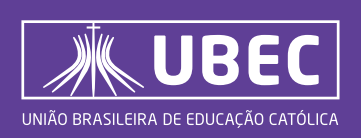

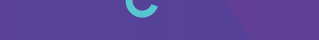

**9** Após aceitar os termos do acordo, a negociação será confirmada.

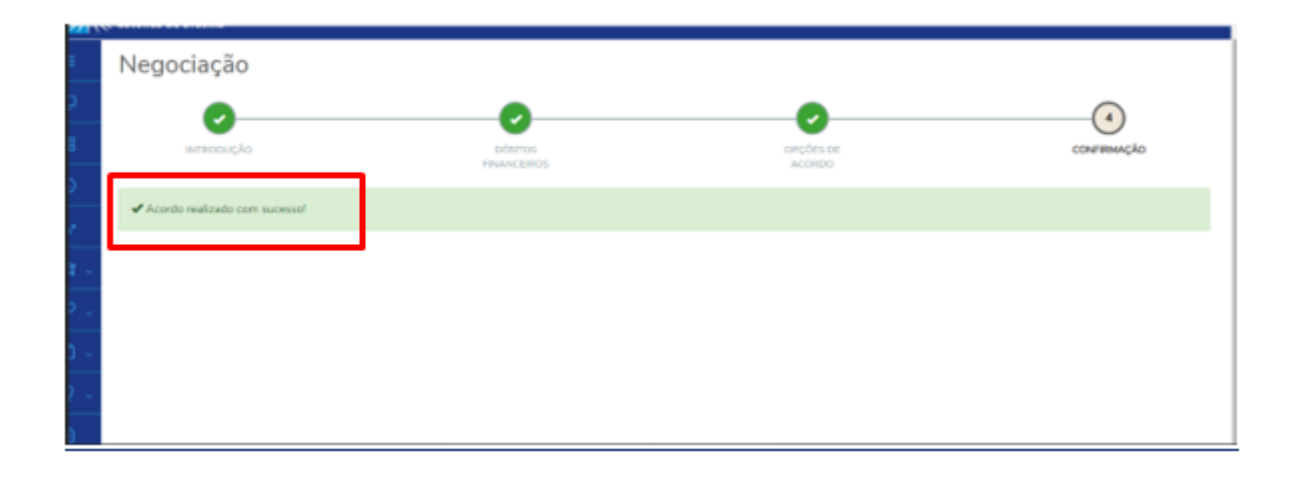

**10.** O boleto do acordo realizado estará disponível para visualização e impressão. Caso prefira, você poderá ter acesso aos boletos pelo link abaixo:

### https://sistemas.ubec.edu.br/SegundaViaBoleto

| Gerar Boleto                                                   |
|----------------------------------------------------------------|
| Informe seus dados<br>CPF/CNPJ do Responsável Financeiro/Aluno |
| Não sou um robó<br>reCAPICHA<br>Practate: Terna                |
| 4. Entrar                                                      |
| © 2022 - ʿUBEC - União Brasileira de Educação Católica         |

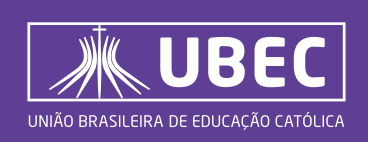

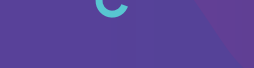

## Tutorial Portal de Renegociação On-line

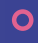

### ACORDO POR CARTÃO DE CRÉDITO

11. Se você desejar pagar por cartão de crédito, selecione a opção acordo por "Cartão". Nesta primeira tela, no campo "Parcela", basta selecionar a opção "1" - conforme indicado abaixo. Na tela seguinte, você conseguirá escolher o número de parcelas desejadas (até 6x).

|          | Universidade<br>Católica de Brasília |                      |                      |           |                     |                           | Q Q 🛛               |  |
|----------|--------------------------------------|----------------------|----------------------|-----------|---------------------|---------------------------|---------------------|--|
|          | Negociação                           |                      |                      |           |                     | < Ar                      | nterior 🛛 Próximo 🗲 |  |
| Q        | 0                                    |                      | 0                    |           | 3                   |                           | (4)                 |  |
| 88       | INTRODUÇÃO                           | FI                   | DÉBITOS<br>NANCEIROS |           | OPÇÕES DE<br>ACORDO |                           | CONFIRMAÇÃO         |  |
| °+       |                                      |                      |                      |           |                     |                           |                     |  |
| <u>ସ</u> | Selecione uma opção de               | acordo e realize a s | imulação de valore   | s         |                     |                           |                     |  |
| ê -      |                                      |                      |                      |           |                     |                           |                     |  |
| 0        | Total de lançamentos: 1              |                      | Valor original: F    | R\$876,57 | Valor               | <b>líquido:</b> R\$908.42 |                     |  |
| Q ~      | O Acordo Boleto - Porta              | d                    |                      |           |                     |                           |                     |  |
| 3        | Acordo Cartão (Parce                 | lamento no Pagto)    | - Portal             |           |                     |                           |                     |  |
| 5        | Juros (% ao dia): 0,                 | 00                   | Valor acréscimo:     | R\$0,00   |                     | Valor desconto:           | R\$0.00             |  |
| Ø        | Parcela:                             | 1 ~                  |                      |           |                     |                           | Simular             |  |

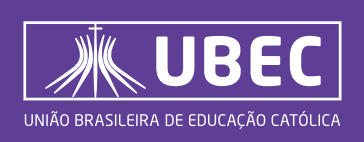

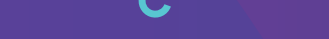

12. Preencha os campos solicitados, escolhendo a quantidade de parcelas que deseja incluir na sua negociação. Clique em "Pagar" - como sinalizado na imagem a seguir:

|                       | Total: R\$919,10                                                                                                    | 📛 Vencimento: 10/05/20 |
|-----------------------|----------------------------------------------------------------------------------------------------|------------------------|
| 4aia/2022             |                                                                                                    | Valor                  |
| C19104 - MENSALIDADES |                                                                                                    | R5919.10               |
|                       | Selecione um cartão para nealizar o pagamento, ou cadastre um novo:                                                                                          |                        |
|                       | WISA         Image: Control of the condition           485464*****2677         535081*****4550           Cartillo de condition         Cartillo de condition |                        |
|                       |                                                                                                    |                        |
|                       | • •                                                                                                    |                        |
|                       | (+)                                                                                                    |                        |
|                       | Parcelas                                                                                                    |                        |
|                       |                                                                                                    |                        |
|                       |                                                                                                    |                        |
|                       | Pegar                                                                                                    |                        |
|                       |                                                                                                    |                        |

Em caso de dúvidas, entre em contato com a Portal de Negociação do Grupo UBEC pelos canais:

♀ WhatsApp: (61) 99327-3216
♀ Telefones: 4000-2930 • (61) 3774-0999
♀ E-mail: centraldenegociacao@ubec.edu.br
♀ Atendimento de segunda a sexta-feira, das 8h às 18h

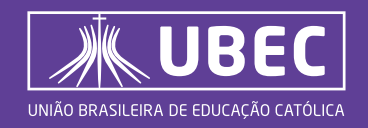